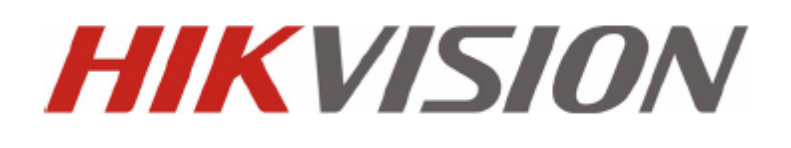

# Kratke korisničke upute za HIKVISION snimače putem internet preglednika

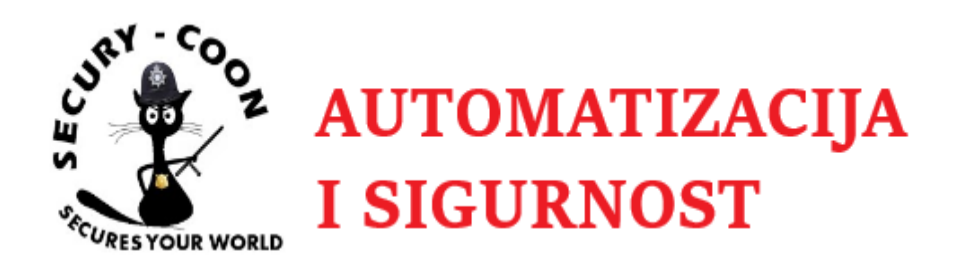

# Sadržaj

| Pokretanje korisničkog sučelja putem internet preglednika | . 3 |
|-----------------------------------------------------------|-----|
| Pregled uživo                                             | . 4 |
| Reprodukcija / pregled snimke                             | . 6 |
| Preuzimanje snimke                                        | . 7 |

### Pokretanje korisničkog sučelja putem internet preglednika

Da bi uspješno pokrenuli korisničko sučelje putem internet preglednika potrebno je znati IP adresu uređaja. Nakon upisivanja IP adrese u browser pojavljuje se "LOGIN" sučelje u kojem upisujete svoje podatke ( korisničko ime i lozinku ).

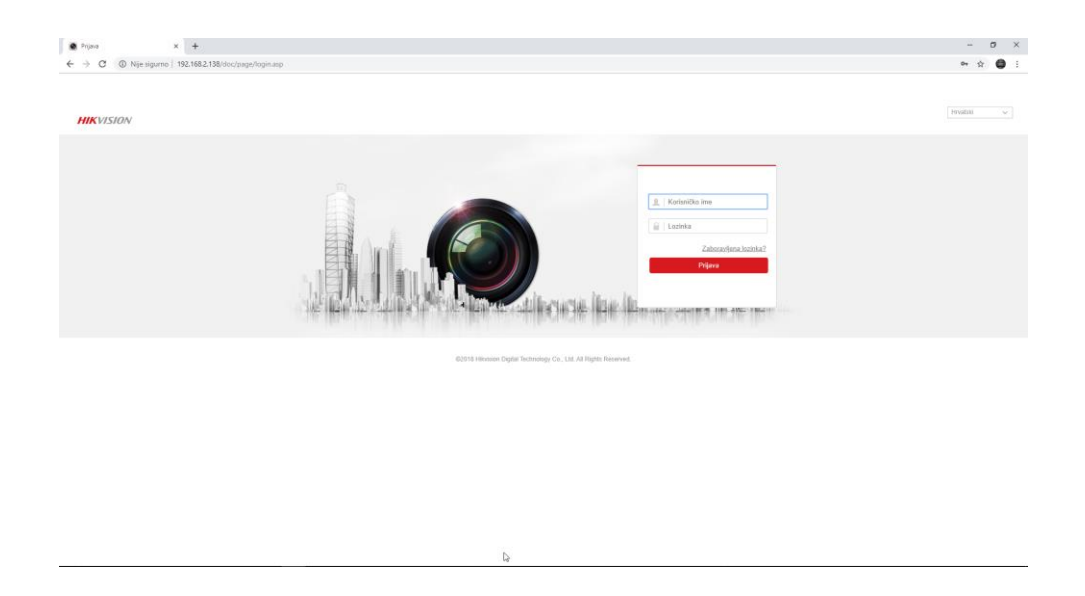

Nakon usješnog pristupanja svojem uređaju pojavljuje se ekran na kojem imate u izborniku

"Prikaz uživo" za pregled kamera uživo, "Reprodukacija" za pregled snimke, "Slika" za pregled slika koje je kamera/e uslikala ovisno o konfiguraciji te "Konfiguracija" za samu konfiguraciju uređaja.

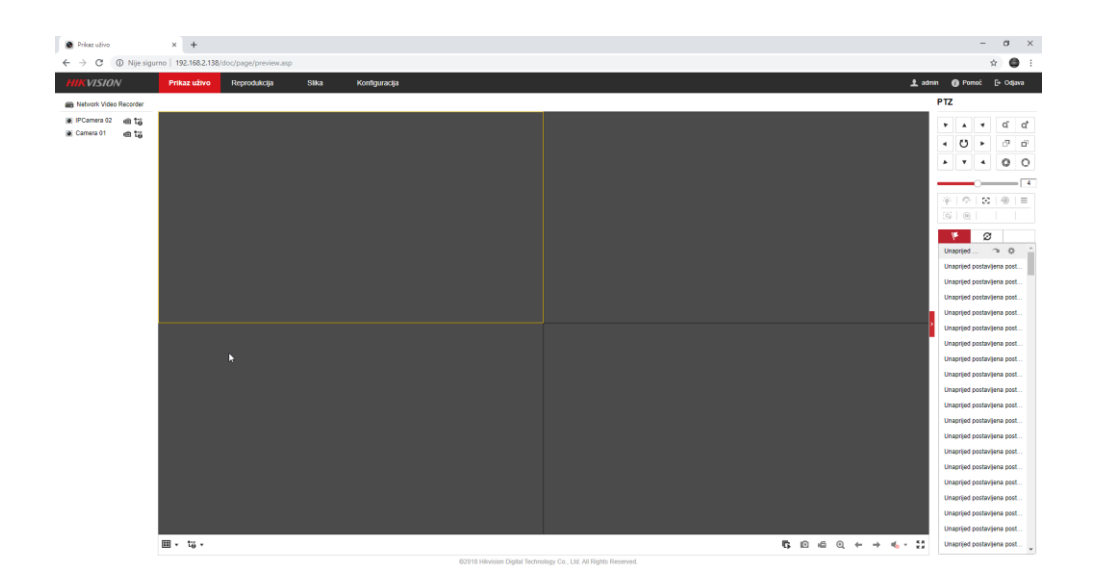

#### Pregled uživo

Da bi ste mogli gledati live snimku kamere potrebno je kliknuti na željeno polje pregleda na ekranu te kliknuti na ikonu fotoaparata pored kamere ( u našem slučaju pored Camera 01).

Za svako novo dodavanje kamere u "Prikaz uživo" potrebno je ponoviti proceduru.

Važno je paziti na koje polje kliknete da Vam se ne dogoditi da u istom polju pokušate prikazati dvije različite kamere.

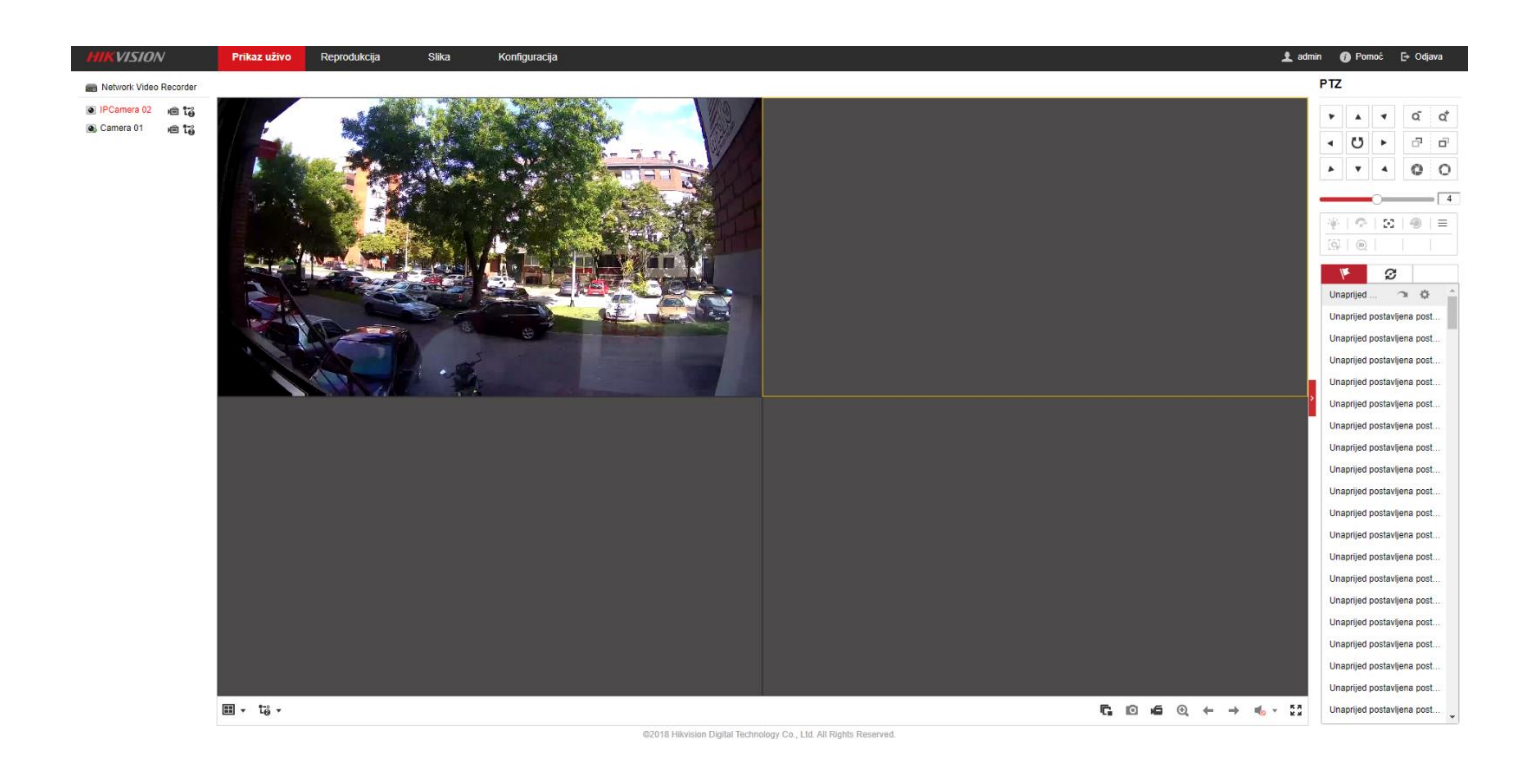

Također dostupna je opcija da određenu kameru postavite samu u pregled, tj. da jedna kamera bude u pregledu.

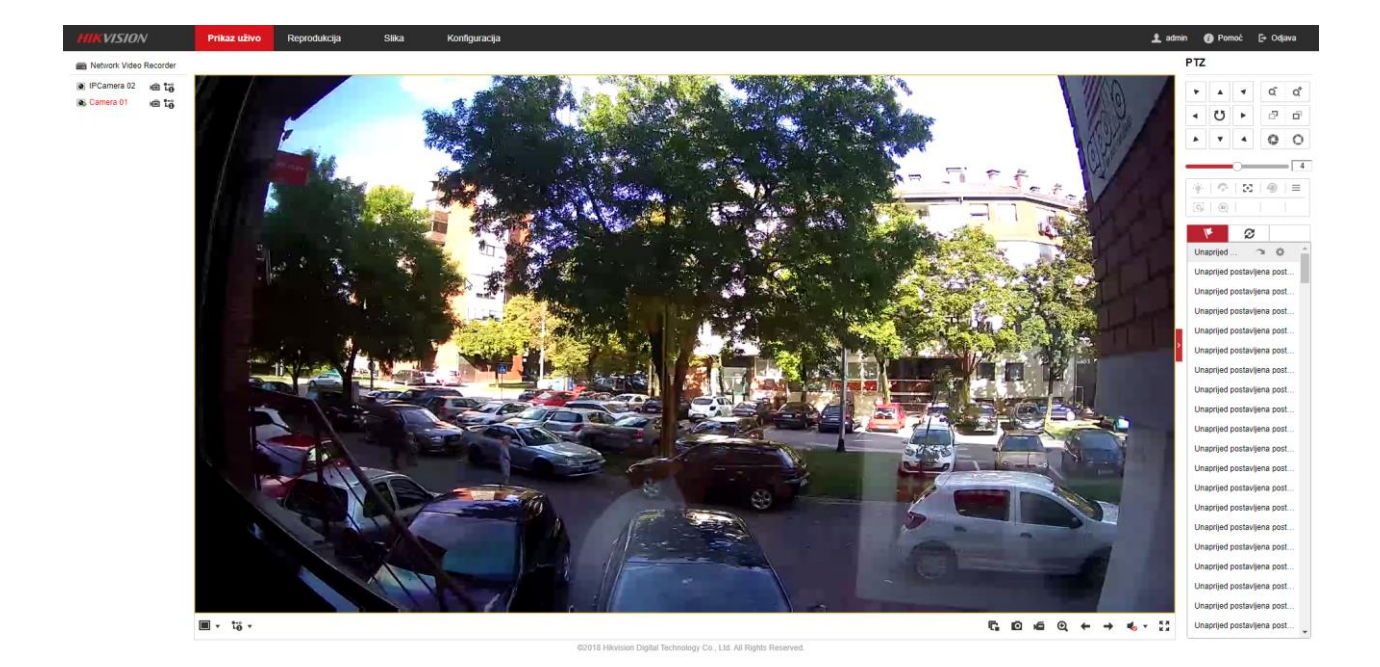

Klikom na kvadrat sa 4 polja imate pregled 4 kamere u isto vrijeme, a klikom na kvadrat sa jednim poljem imate pregled samo jedne kamere ( one koju želite imati uvećanu ).

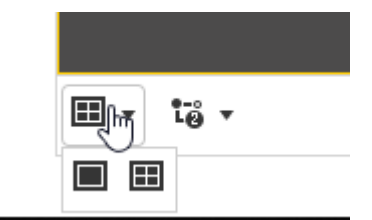

Opcija se nalazi u donjem lijevom kutu te ovisi o vrsti snimača (koliko ste kamera u mogućnosti spojiti na snimač).

## Reprodukcija / pregled snimke

U slučaju pregleda snimke potrebno je odabrati kameru sa koje želite povući snimku te vrijeme i datum nastale snimke prije samog pregleda snimke.

| HIKVISION                                                                                                    | Prikaz uživo | Reprodukcija | Slika | Konfiguracija |           |                     |                            |            |       |            |      |              | 👤 admir         | n 🕐 Pomoć                                                                                                    | E+ Odjava                                                            |
|----------------------------------------------------------------------------------------------------|--------------|--------------|-------|---------------|-----------|---------------------|----------------------------|------------|-------|------------|------|--------------|-----------------|----------------------------------------------------------------------------------------------------|----------------------------------------------------------------------|
| Network Video Recorder  PCamera 01  PCamera 02  PCamera 03  Camera 03  PCamera 03  PCamera 05  PCamera 05  PCamer | Kanal br.: 4 |              |       |               |           |                     |                            |            |       |            |      |              | Status:         | I         Ruj.           led Pon         Uto         Sri           1         2         3         4           8         9         10         11           15         16         17         18           22         23         24         25           20         30         1         2 | 2019 ► ₩<br>Čet Pet Sub<br>5 6 7<br>12 13 14<br>19 20 21<br>26 27 28 |
| (B) IPCamera 07                                                                                                    |              |              |       |               |           |                     |                            |            |       |            |      |              |                 | 6 7 8 9<br>sta strujanja<br>Gub Stream<br>Q Pro                                                                                                    | 10 11 12                                                             |
|                                                                                                    |              |              |       |               |           |                     |                            |            |       |            |      |              | >               |                                                                                                    |                                                                      |
|                                                                                                    |              |              |       |               |           |                     |                            |            |       |            |      |              |                 | Postavi vrijeme n                                                                                                    | eprodukcije                                                          |
|                                                                                                    | <b>Ⅲ</b> ▼   |              |       |               | ■ *( )    | ▶ ++ I>             |                            |            |       | <b>a</b> 0 | ~~ Q | - <b>1</b> 0 | * 22            |                                                                                                    |                                                                      |
| :00 19:0                                                                                                    | 0            | 20:00        | 21:00 | 22:00         | 23:00     | 2019-0              | -25.00:00:00               | 01:00      | 02:00 | 03:00      |      | 04:00        | - Name da a ser | 05:00                                                                                                    | 06:                                                                  |
|                                                                                                    |              |              |       |               | @2018 Hik | vision Digital Tech | pology Co. 1 td. All Right | s Reserved |       |            |      |              | Naredba         | Nepresinuto E A                                                                                                    | arm Kucho                                                            |

Nakon odabira kamere sa lijeve strane ekrana te vremena i datuma snimke na desnoj strani ekrana potrebno je kliknuti na tipku

"Play / 🕨 "na samom dnu ekrana.

### Preuzimanje snimke

Da bi preuzeli snimku potrebno je u donjem desnom kutu ekrana pritisnuti tipku \* . Prilikom pritiska na tipku pojavljuje se novi ekran.

| Network Video Recorder Kanal br.: 4 |                             |            |            |                                                                                                    |                             |                     |            |               |       | Status      |                              |
|-------------------------------------|-----------------------------|------------|------------|----------------------------------------------------------------------------------------------------|-----------------------------|---------------------|------------|---------------|-------|-------------|------------------------------|
| PCamera 01                          | Preuzianania - Ganala Chura |            |            |                                                                                                    |                             |                     |            | - <b>D</b> X  |       |             | ≪l 4 Ruj 2019 ) H            |
| IPCamera 02                         | D Nije sigumo   192.165     | 2.138/doc/ | page/do    | enload.asp?fileType=rec                                                                                        | ord8/date=2019-09-26        |                     |            |               |       |             | Ned Pon Uto Sri Čet Pet Sub  |
| IPCamera 03                         | Dreuzimenie no datoteke     |            | page as    | and a second second second second second second second second second second second second second second second |                             |                     |            | _             |       |             | 1 2 3 4 5 6 7                |
| Camera 01                           | Freuzinanje po datoleka     |            |            |                                                                                                    |                             |                     |            |               |       |             | 15 16 17 18 19 20 21         |
| PCamera 06                          | Pretraži uvjete             | Pop        | is datotek | a                                                                                                    |                             |                     |            | A Preuzimanje |       |             | 22 23 24 25 26 27 28         |
| PCamera 07                          | Kamera                      | 20         | Broj       | Naziv datoteke                                                                                                 | Vrijeme početka             | Vrijeme završetka   | Veličina   |               |       |             | 29 30 1 2 3 4 5              |
| PCamera 08                          | [D4] Camera 01              | •          | 1          | 00010000024000000                                                                                              | 2019-09-26 09:08:18         | 2019-09-26 09:31:43 | 1015 MEI   |               |       |             | 8 7 8 9 10 11 12             |
|                                     | Tip datoteke                |            | 2          | 00010000025000000                                                                                              | 2019-09-26 09:31:43         | 2019-09-26 09:55:13 | 1016 MB    |               |       |             | Vrsta strujanja              |
|                                     | Sve vrste                   | . 0        | 3          | 0001000026000000                                                                                               | 2019-09-26 09:55:13         | 2019-09-26 10:18:41 | 1015 MB    |               |       |             | Sub Stream                   |
|                                     | Vrsta struiania             |            | 4          | 00010000027000000                                                                                              | 2019-09-26 10:18:41         | 2019-09-26 10:42:11 | 1016 MB    |               |       |             | Q, Pretraži                  |
|                                     | Glavno strujanje            | . 0        | 5          | 0001000028000000                                                                                               | 2019-09-26 10:42:11         | 2019-09-26 11:05:39 | 1015 MB    |               |       |             |                              |
|                                     | Vrieme nožetka              | 0          | 6          | 0001000029000000                                                                                               | 2019-09-26 11:05:39         | 2019-09-26 11:29:06 | 1015 MB    |               |       |             |                              |
|                                     | 2019-09-26 00:00:00         | m 🖬        | 7          | 00010000030000000                                                                                              | 2019-09-26 11:29:06         | 2019-09-26 11:52:34 | 1015 MB    |               |       |             |                              |
|                                     | Vileme završetka            | 0          | 8          | 00010000031000000                                                                                              | 2019-09-26 11:52:34         | 2019-09-26 12 16:06 | 1016 MB    |               |       |             |                              |
|                                     | 2019-09-26 23 59 59         | m 0        | 9          | 00010000032000000                                                                                              | 2019-09-26 12:16:06         | 2019-09-26 12:39:36 | 1016 MB    |               |       |             |                              |
|                                     | Landauran                   | 8          | 10         | 00010000033000000                                                                                              | 2019-09-26 12 39 36         | 2019-09-26 13:03:04 | 1015 MB    |               |       |             |                              |
|                                     | Q, Pretraži                 |            | 11         | 00010000034000000                                                                                              | 2019-09-26 13:03:04         | 2019-09-26 13:26:30 | 1016 MB    |               |       |             |                              |
|                                     |                             | 6          | 12         | 0001000035000000                                                                                               | 2019-09-26 13:26:30         | 2019-09-26 13:49:58 | 1015 MB    |               |       |             |                              |
|                                     |                             |            | 13         | 0001000035000000                                                                                               | 2019-09-26 13:49:58         | 2019-09-26 14 13 26 | 1015 MB    |               |       |             |                              |
|                                     |                             | 0          | 14         | 00010000037000000                                                                                              | 2019-09-25 14 13:26         | 2019-09-26 14 36 56 | 1016 MB    |               |       |             |                              |
|                                     |                             |            | 15         | 0001000038000000                                                                                               | 2019-09-26 14:36:56         | 2019-09-26 14:50 54 | 604 MB     |               |       |             |                              |
|                                     |                             |            |            |                                                                                                    |                             | Likuppo             | 15 Stauke  | 1 1/1 2 22    |       |             |                              |
|                                     |                             |            |            |                                                                                                    |                             | Chaptito            | is charted |               |       |             |                              |
|                                     |                             |            |            | 02018 Hikvision Digital Tech                                                                                   | nology Co., Ltd. All Rights | Reserved.           |            |               |       |             |                              |
|                                     |                             |            |            |                                                                                                    |                             |                     |            |               |       |             | Postavi vrijeme reprodukcije |
|                                     |                             |            |            |                                                                                                    |                             |                     |            |               |       |             |                              |
| <b></b>                             |                             |            |            | ■ ++                                                                                                    | ▶ H+ IF                     |                     |            |               | × 🖸 🕺 | ) 🔍 🍬 - 🛨 💱 |                              |
|                                     | 2001/01/02 - 2014/02        |            |            | 1112/2002                                                                                                    | 2019-09-25 0                | 0:00:00             |            | 0.000         |       |             | = +                          |
| 19:00                               | 20:00 21:00                 | 2          | 2:00       | 22:00                                                                                                    | 00 00                       | 0                   | 1:00       | 62:00         | 02100 | 04:00       | 05:00 06                     |

U novom prozoru je potrebno odabrati kameru, vrijeme početka te vrijeme završetka datuma za koje želite snimku. Nakon upisivanja podataka te klika na "Pretraži" pojavljuju se snimke.

Da bi određenu snimku preuzeli na svoje računalo kliknete na praznu kućicu (lijevo od rednog broja snimke) te klikete na "Preuzimanje".

Nakon klika " Preuzimanje" automatski se krene skidati datoteka te se sprema u folder " Preuzimanja" na Vašem računalu.